SEARCH

COUNSEL

ADJUST

SAVE

CLOSE

REVERT

9015 VZPIINTO

### PHARMACY ECHNOLOGY OLUTIONS A DIVISION OF MEKESSON CANADA

METFORMIN 500MG

TEVA-METEORMIN

IN- 2257726

# Anatomy of the Drug Folder Inventory Tab

The Drug Folder Inventory tab is the central location for viewing and updating inventory information and ordering parameters for a drug's pack sizes.

This document goes over the following key fields and buttons in this tab.

1. <u>Display</u>

2 le 🗸

On Hand: 800

On Order (Pk): 0

Add

Reset

Ľ

Block Acg \$

Do Not Re-Orde

Add

Remove

Formulary: Primary

Last By Date: Feb 10, 2025, Owe: 0

- <u>Monitor</u>
   Default
- S. <u>Deluuit</u>
- 4. Lock Indicator
- 5. <u>Price Code</u>
- 6. <u>Min Disp Quantity</u>
- 7. <u>Active</u>
- 8. <u>Add</u>
- 9. <u>Remove</u>
- 10. <u>Reset</u>

- 11. <u>Order</u>
- 12. <u>Shipment Details</u>

**M**<u>K</u>
ESSON

Canada

- 13. <u>Actual on Hand</u>
- 14. <u>Re-Order Point</u>
- 15. <u>Re-Order # Packs</u>
- 16. <u>Block Acq \$</u>
- 17. Do Not Re-Order
- 18. Block Supp \$
- 19. Pack Size
- 20. <u>Adjust</u>

| Monito                               | Default                | Pack<br>size | Dispensing Unit of Measu | re Description                  | On Hand<br>(Units) | On Hand<br>(Packs) | On<br>Order | Owe<br>Amount               | Acq<br>Cost | Price<br>Code | Min Disp<br>Quantity |
|--------------------------------------|------------------------|--------------|--------------------------|---------------------------------|--------------------|--------------------|-------------|-----------------------------|-------------|---------------|----------------------|
|                                      |                        | 100 🖨        | Tablet(s)                | -                               | 0                  | 0                  | 0           | 0                           |             | C ~           |                      |
|                                      |                        | 360 🖨        | Tablet(s)                | •                               | 0                  | 0                  | 0           | 0                           |             | C ~           |                      |
|                                      |                        |              |                          |                                 |                    |                    |             |                             |             |               |                      |
| •                                    | ~                      | 500 B        | Tablet(s)                | •                               | 800                | 1.6                | 0           | 0                           | \$0.02      | C ~           |                      |
| Pack De                              | <b>∠</b>               | 500 B        | Tablet(s)                | ×                               | 800                | 1.6                | 0           | 0                           | \$0.02      | C v           |                      |
| Pack De                              | etail                  | 500 8        | Tablet(s)                | al on Hand: 800                 | 800                | 1.6                | 0           | 0                           | \$0.01      | C v           |                      |
| Pack De Pack Siz                     | vtail<br>500<br>UPC    | 500 8        | Tablet(s)                | al on Hand: 800<br>-Order Point | 800                | 1.6                | 0           | 0<br>icq Cost(ut)           | \$0.02      | C v           | ļ                    |
| Pack De Pack Siz                     | vtail e 500 UPC 017839 | 500 8        | Actu<br>Re<br>491        | al on Hand: 800<br>Order Point  | 800                | 1.0                | o<br>Si     | 0<br>icq Cost(ut)<br>0.0247 | \$0.02      | C v           | ļ                    |
| Pack De<br>Pack Siz<br>Main<br>06951 | vtail e 500 UPC 017839 | 500 8        | Tablet(s)                | al on Hand: 800<br>-Order Point | 800                | 1.0                |             | cq Cost(ut)<br>0.0247       | \$0.05      | C v           | ļ                    |

1 2 3

Form: TABLET

Schedule: Schedule I

ROA: ORAL

### **PACKS AVAILABLE**

The Packs Available section displays the pack sizes available for a drug.

| prope                  | elo | • Drug                     |                           |              |                    |               | 1            | 2                  | 3                  |            |                                            |             |               |                                  | 2             | • ~ - ×                                    |
|------------------------|-----|----------------------------|---------------------------|--------------|--------------------|---------------|--------------|--------------------|--------------------|------------|--------------------------------------------|-------------|---------------|----------------------------------|---------------|--------------------------------------------|
|                        |     |                            | METFO<br>TEVA-<br>DIN: 22 | METFORMI     | MG<br>N            |               |              |                    | 1                  |            | Form: TABLET<br>RDA: ORAL<br>Schedule: Sch | edule I     | Form          | ulary: Primary<br>Rx Date: Feb 1 | r<br>10, 2025 | On Hand: 800<br>Owe: 0<br>On Order (Pk): 0 |
| Ł                      |     | DIN 22577                  | 126                       | AUXILIAR     | Y ALTER            | NATIVE        | COMPANI      | ON                 | INVENTOR           | Y          | HISTOR                                     | Y           | ATTAC         | HMENTS                           | NC            | ITES                                       |
| R                      |     | Packs An<br>Display<br>All | ailable - Ti              | EVA-METFO    | RMIN SOOMG         | BLET          |              |                    |                    |            |                                            |             | 6             | 6                                | 7             |                                            |
| පී                     | 2   | Monitor                    | Default                   | Pack         | Dispensing Unit of | of Measure    | Description  | On Hand<br>(Units) | On Hand<br>(Packs) | On<br>Orde | Owe<br>Amount                              | Acq<br>Cost | Price<br>Code | Min Disp<br>Quantity             | Active        | Add                                        |
| 1                      |     |                            |                           | 100          | Tablet(s)          |               |              | 0                  | 0                  | 0          | 0                                          |             | C -           |                                  | ~             | Remove                                     |
| 52                     |     |                            |                           | 360 🔒        | Tablet(s)          |               |              | 0                  | 0                  | 0          | 0                                          |             | C -           |                                  | -             | Reset                                      |
| V                      |     | ~                          | ~                         | 500 <b>B</b> | Tablet(s)          |               |              | 800                | 1.6                | 0          | 0                                          | \$0.05      | c -           |                                  | <b>_</b>      | Order                                      |
| ප                      |     | 4                          |                           |              |                    |               |              |                    |                    |            |                                            |             |               |                                  |               | C                                          |
| 4                      |     | Pack Det<br>Pack Size      | 500                       |              |                    | Actual or     | Hand: 600    |                    |                    |            |                                            |             |               |                                  |               |                                            |
| 95                     |     | Main U<br>068510           | PC                        |              |                    | Re-Ord<br>499 | ser Point    |                    |                    |            | Acq Cost(ut) .<br>\$0.0247                 |             |               |                                  |               | Block Acq \$                               |
| uÇ,                    |     | Alt UF                     | °C :                      |              |                    | Re-Ord        | ier #Packs   |                    |                    |            | Acq Cost(pk)<br>\$12.3500                  |             |               |                                  |               | Do Not Re-Order<br>POS Product             |
| 000                    |     |                            |                           |              |                    |               |              |                    |                    |            |                                            |             |               |                                  |               |                                            |
|                        |     | Code                       | Supplier                  | r Name       | Item#              | Re-C          | order Choice | Price (ut)         | Pr                 | ice (pk)   | Pri                                        | fault       | Block Su      | pp S F                           | Pack Size     | Bamora                                     |
|                        |     | MDS                        | McKesso                   | in Ontario   | 191904             | 1             |              | 0.0247             |                    | 2.3500     |                                            | ~           |               |                                  |               |                                            |
|                        |     |                            |                           |              |                    |               |              |                    |                    |            |                                            |             |               |                                  |               |                                            |
| 9015                   |     |                            |                           |              |                    |               | 1            |                    | 1                  |            | 1                                          |             |               | -1                               |               |                                            |
| AAZPIINTON0<br>X1.8-30 |     |                            |                           |              | SEARCH             | COUNS         | SEL /        | ADJUST             | SA                 | VE         | CLOS                                       | SE          | REV           | ERT                              |               |                                            |

### **Key Points**

- To view only monitored pack sizes by default, change the Display Packs preference in More (...) > Pharmacy.
- Set a centrally maintained pack size (indicated by a lock icon a) as **Default**. Use centrally maintained pack sizes to fill prescriptions as they receive automatic updates from PTS.
- Enter prescription quantities as the number of **UNITS** dispensed (e.g., tablet, capsule, milliliter, gram, puff, etc.).
- Inactivate pack sizes you don't foresee using in the near future. This prevents them from being ordered or filled in prescriptions.

- DisplayFilters the Packs Available grid to only include<br/>monitored pack sizes or all pack sizes. The<br/>default setting is determined by the Display<br/>Packs preference in More (...) > Pharmacy.<br/>Any overrides to the default setting apply<br/>only while the Drug Folder is open; it will revert<br/>to the default once it is closed.
- 2 **Monitor** Select this checkbox to monitor inventory for the pack size in Propel Rx. Monitored pack sizes appear in bold. This enables the **Re-Order Point** and **Re-Order # Packs** fields and the **Order** button.
- 3 **Default** Set the most used pack size as the Default. One Default pack size must exist in every Drug Folder. When a prescription is processed, the Default pack size is used automatically.
- 4 **Lock** Indicator Identifies a centrally maintained pack size. Certain fields in the Drug Folder are locked down for these pack sizes to prevent accidental overrides of product information.
- 5 **Price** Code Always set to C. This means the pack size is unit priced (e.g., priced per tablet, capsule, milliliter, gram, puff, etc.).
- 6 **Min Disp Quantity** Prescription quantities must be entered in multiples of the Minimum Dispensing Quantity. For example, if eye drops come in a bottle of 5mL, enter Min Disp Quantity as 5. Default Min Disp Quantities are entered by PTS for select pack sizes.
- 7 Active Deselect this checkbox to inactivate a pack size. An inactive pack size cannot be monitored, ordered, or filled in prescriptions.

### **PACKS AVAILABLE - BUTTONS**

The buttons in the Packs Available section allow you to add or remove custom pack sizes, reset or order inventory for a pack size, or view additional details about its shipments.

| 00                                                  | METFO<br>TEVA-<br>DIN: 22                    | DRMIN 50<br>METFORM<br>57726 | OMG             |                                                                  |                                        |                             | ()                 | Fo<br>Rt<br>Sc                    | orm: TABLET<br>DA: ORAL<br>chedule: Sch                             | edule I      | Form          | ulary: Primary<br>Rx Date: Feb 1 | /<br>10, 2025 | On Hand: 800<br>Owe: 0<br>On Order (Pk): |
|-----------------------------------------------------|----------------------------------------------|------------------------------|-----------------|------------------------------------------------------------------|----------------------------------------|-----------------------------|--------------------|-----------------------------------|---------------------------------------------------------------------|--------------|---------------|----------------------------------|---------------|------------------------------------------|
| DIN 2257                                            | 126                                          | AUXILIA                      | RY ALTER        | INATIVE                                                          | COMPANI                                | ON .                        | INVENTOR           | e -                               | HISTOR                                                              | Y            | ATTAC         | HMENTS                           | NC            | DTES                                     |
| Packs An<br>Display                                 | ailable - TE                                 | VA-METR                      | URMIN SOOMG T   | ABLET                                                            |                                        |                             |                    |                                   |                                                                     |              |               |                                  |               |                                          |
| Monitor                                             | Default                                      | Pack<br>size                 | Dispensing Unit | of Measure                                                       | Description                            | On Hand<br>(Units)          | On Hand<br>(Packs) | On<br>Order                       | Owe<br>Amount                                                       | Acq<br>Cost  | Price<br>Code | Min Disp<br>Quantity             | Active        | Add                                      |
|                                                     |                                              | 100 🖨                        | Tablet(s)       |                                                                  |                                        | 0                           | 0                  | 0                                 | 0                                                                   |              | C -           |                                  | ~             | Remo                                     |
|                                                     |                                              | 360 🔒                        | Tablet(s)       |                                                                  |                                        | 0                           | 0                  | 0                                 | 0                                                                   |              | C -           |                                  | ~             | Rese                                     |
| ~                                                   | ~                                            | 500 A                        | Tablet(s)       |                                                                  |                                        |                             |                    |                                   |                                                                     |              |               |                                  |               | Orde                                     |
| 4<br>Pack Def                                       | all                                          |                              | Table (a)       |                                                                  |                                        | 800                         | 1.6                | 0                                 | 0                                                                   | \$0.05       | C -           |                                  | -             | Ľ                                        |
| Pack Def     Pack Size     Main U     068510        | all<br>500<br>PC<br>17839                    |                              | - and a clay    | Actual on<br>Re-Ord<br>499                                       | Hand: 800                              | 800                         | 1.0                | o<br>s                            | 0<br>Acq Cost(ut)<br>0.0247                                         | \$0.01       | C -           |                                  |               | Block Acq                                |
| Pack Def<br>Pack Size<br>Main U<br>068510           | ail<br>500<br>PC<br>17839                    |                              |                 | Actual on<br>Re-Ord<br>499<br>Re-Ord<br>1                        | Hand: 000<br>Her Point                 | 800                         | 1.0                | o<br>s                            | Acq Cost(ut)<br>0.0247<br>Acq Cost(pk)<br>12.3500                   | \$0.01       | C             |                                  |               | Block Acq<br>Do Not Re<br>POS Prod       |
| Pack Def<br>Pack Size<br>Main U<br>O68510<br>Alt US | ail 500<br>PC 17839                          | Name                         | item #          | Actual en<br>Actual en<br>App<br>Re-Ord<br>1<br>Re-Ord<br>Re-Ord | Hand: 800<br>Her Point                 | B00<br>Price (ut)           | 1.6<br>Pr          | o<br>S<br>S<br>ice (pk)           | 0<br>Acq Cost(ut)<br>0.0247<br>Acq Cost(pk)<br>12.3500<br>De<br>Pri | fault        | C -           | ар \$ F                          | Pack Size     | Block Acq<br>Do Not Re<br>POS Prode      |
| Pack Def<br>Pack Size<br>Main U<br>O68510<br>Alt UR | all 500<br>PC 17839<br>C Supplier<br>McKesso | Name<br>n Ontario            | Hem #           | Actual on<br>Re-Ord<br>499<br>Re-Ord<br>1<br>Re-O<br>1           | Hand: 800<br>ler Point<br>inder Cholce | 800<br>Price (ut)<br>0.0247 | 1.6<br>Pr<br>1     | 0<br>S<br>S<br>ice (pk)<br>2,3500 | 0<br>Acq Cost(ut)<br>0.0247<br>Acq Cost(pk)<br>12.3500<br>De<br>Pri | fault<br>ice | Block Su      | ap \$ P                          | Pack Size     | Block Az<br>Do Not F<br>POS Pro          |

### **Key Points**

- Custom pack sizes are **NOT** updated by PTS. Submit a request to PTS Customer Care to add a pack size if needed so it can be centrally maintained.
- Remove a custom pack size if it was added in error.
   Configure who can remove a pack size in More (...) >
   Security > Inventory > Remove Pack Size.
- Check the **Drug History** tab to see when and by whom a pack size was added, removed, or had its inventory reset.

- 8 Add Adds a new custom pack size. Whenever possible, use a centrally maintained pack size (indicated by the lock icon ). If a pack size is unavailable, submit a request to PTS Customer Care to add it so it can be regularly updated by PTS.
- 9 Remove Removes the highlighted pack size. This button is only available for custom pack sizes and only if the user has Full Access in More (...) > Security > Inventory > Remove Pack Size.
- 10 **Reset** Resets inventory information for the pack size including On Hand, Owe Amounts, and On Order values. You can choose whether to retain the Shipments Received History. This is an irreversible action.
- 11 **Order** Select this button to manually place the pack size on the Order Pad.
- 12 **Shipment** Opens an overview of the shipments sent **Details** (top) and received (bottom) for the pack size. Detail a shipment to see how inventory from the shipment was used, including the prescription numbers and their quantities as well as adjustments made to the On Hand either manually or through the Cycle Count module.

This window is a useful tool to investigate On Hand discrepancies. Confirm all shipments were received in Propel Rx, all prescriptions were actually dispensed, and On Hand manual adjustments were appropriate.

For more information, see <u>Shipment Window</u>.

## **PACK DETAIL**

The Pack Detail section displays the product information for a pack size. This is also where you can configure whether the Acquisition Cost gets updated and if the pack size gets reordered automatically.

|             | → Drug                                                                                 |                                              |                      |                  |                                                         | 1                                                                 | 2                          | 3                  |                                                                    |                                                                |               |                |                                  | 2             | • ~ -                                                          |
|-------------|----------------------------------------------------------------------------------------|----------------------------------------------|----------------------|------------------|---------------------------------------------------------|-------------------------------------------------------------------|----------------------------|--------------------|--------------------------------------------------------------------|----------------------------------------------------------------|---------------|----------------|----------------------------------|---------------|----------------------------------------------------------------|
|             | 00                                                                                     | METFO<br>TEVA-<br>DIN: 22                    | METFORM              | iomg<br>Min      |                                                         |                                                                   |                            | ()                 | Fo<br>Rd<br>So                                                     | orm: TABLET<br>DA: ORAL<br>shedule: Sch                        | edule I       | Form<br>Last I | alary: Primary<br>tx Date: Feb 1 | r<br>10, 2025 | On Hand: 800<br>Owe: 0<br>On Order (Pk): 0                     |
| 3           | DIN 22577                                                                              | 126                                          | AUXILIA              | ARY ALTE         | RNATIVE                                                 | COMPANI                                                           | ON                         | INVENTOR           | e                                                                  | HISTOR                                                         | v             | ATTACI         | IMENTS                           | NC            | ITES                                                           |
|             | Packs Av<br>Display<br>All                                                             | ailable - TE                                 | EVA-METF             | ORMIN SOOMG T    | ABLET                                                   |                                                                   |                            |                    |                                                                    |                                                                |               |                |                                  |               |                                                                |
|             | Monitor                                                                                | Default                                      | Pack<br>size         | Dispensing Unit  | of Measure                                              | Description                                                       | On Hand<br>(Units)         | On Hand<br>(Packs) | On<br>Order                                                        | Owe<br>Amount                                                  | Acq<br>Cost   | Price<br>Code  | Min Disp<br>Quantity             | Active        | Add                                                            |
|             |                                                                                        |                                              | 100 8                | Tablet(s)        |                                                         |                                                                   | 0                          | 0                  | 0                                                                  | 0                                                              |               | C ~            |                                  | ~             | Remove                                                         |
|             |                                                                                        |                                              | 360 🔒                | Tablet(s)        | *                                                       |                                                                   | 0                          | 0                  | 0                                                                  | 0                                                              |               | C -            |                                  | -             | Reset                                                          |
|             | ~                                                                                      | ~                                            | 500 B                | Tablet(s)        |                                                         |                                                                   | 800                        | 1.6                | 0                                                                  | 0                                                              | \$0.05        | c -            |                                  | ~             | Order                                                          |
|             |                                                                                        |                                              |                      |                  |                                                         |                                                                   |                            |                    |                                                                    |                                                                |               |                |                                  |               |                                                                |
| 3           | 4                                                                                      |                                              |                      |                  |                                                         |                                                                   | _                          |                    |                                                                    | _                                                              |               |                |                                  |               | C                                                              |
| b<br>b      | Pack Det<br>Pack Size                                                                  | ail<br>500                                   |                      |                  | Actual on                                               | Hand: 600                                                         | 13                         |                    |                                                                    |                                                                | -             |                |                                  |               |                                                                |
| 3           | Pack Det<br>Pack Size<br>Main UI<br>068510                                             | all<br>500<br>PC<br>17839                    |                      |                  | Actual on<br>Re-Ord<br>499                              | Hand: 600<br>er Point14                                           | 13                         |                    | s                                                                  | Acq Cost(ut)                                                   |               |                |                                  |               | Block Acq \$                                                   |
| 3           | Pack Det     Pack Size     Main UI     068510     Alt UP                               | all<br>500<br>PC<br>17839                    |                      |                  | Actual on<br>Re-Ord<br>499<br>Re-Ord<br>1               | Hand: 000<br>er Point14<br>er #Packs15                            | 13                         |                    | s                                                                  | kcq Cost(ut)<br>0.0247<br>Acq Cost(pk)<br>12.3500              |               |                |                                  |               | Block Acq \$<br>Do Not Re-Order<br>POS Product                 |
| 3           | Pack Det     Pack Size     Main UI     O68510     Art UP     Code                      | all 500 PC 17839                             | Name                 | item #           | Actual on<br>Re-Ord<br>499<br>Re-Ord<br>1<br>Re-O       | Hand: 000<br>er Point 14<br>er #Packs<br>er #Packs<br>fter Choice | 13<br>Price (ut)           | Pr                 | s<br>s<br>ice (pk)                                                 | kcq Cost(ut)<br>0.0247<br>kcq Cost(pk)<br>12.3500<br>De<br>Pri | fault         | Block Sup      | p\$₽                             | Pack Size     | Block Acq \$<br>Do Not Re-Order<br>POS Product                 |
| 3<br>;<br>, | Pack Det     Pack Det     Pack Size     Main UI     O66510     Alt UP     Code     MDS | all 500 PC 17839 C                           | r Name<br>en Ontario | Item #<br>191904 | Actual on<br>Re-Ord<br>499<br>Re-Ord<br>1<br>Re-Ol<br>1 | Hand: 000<br>er Point 14<br>er #Pocks<br>er #Pocks                | 13<br>Price (ut)<br>0.0247 | PT                 | ice (pk)                                                           | Acq Cost[ut]<br>0.0247<br>Acq Cost[pk]<br>12.3500<br>De<br>Pri | fault<br>ice  | Block Sup      | p\$ F                            | Pack Size     | Block Acq S<br>Do Not Re-Order<br>POS Product<br>Add<br>Remove |
| 3           | Pack Det<br>Pack Size<br>Main UI<br>O66510<br>Alt UP<br>Code<br>MDS                    | all 500<br>PC 17839<br>C Supplier<br>McKesso | r Name<br>In Ontario | Item #<br>191904 | Actual on<br>Re-Ord<br>499<br>Re-Ord<br>1<br>Re-O<br>1  | Hand: 000<br>er Point14<br>er #Packs<br>19<br>rder Choice         | 13<br>Price (ut)<br>0.0247 | Pr                 | / S<br>/ S<br>/ S<br>/ S<br>/ S<br>/ S<br>/ S<br>/ S<br>/ S<br>/ S | Acq Cost(ut)<br>0.0247<br>Acq Cost(pk)<br>12.3500<br>De<br>Pri | fault<br>ice  | Block Sup      | p\$ F                            | Pack Size     | Block Acq §<br>Do NoR Re-Order<br>POS Product<br>Add<br>Remove |
| 3           | Pack Det     Pack Size     Main UI     OseStio     Alt UP     Code     MDS             | all 500<br>PC                                | r Name<br>m Ontario  | Item #<br>191904 | Actual en<br>Re-Ord<br>499<br>Re-Ord<br>1<br>Re-O       | Hand: 600<br>at Point 14<br>ef #Placks<br>It<br>rder Choice       | 13<br>Price (ut)<br>0.0247 | Pr                 | (pk)<br>2.3500                                                     | kcq Cost(ut)<br>0.0247<br>Acq Cost(pk)<br>12.3500<br>Pri       | faulit<br>ice | Block Sup      | ip\$F                            | Pack Size     | Block Acq S<br>Do Not Re-Order<br>POS Product<br>Remove        |

#### **Key Points**

- When monitoring a pack size, set the Re-Order Point based on how much you want to keep on your shelves. The Re-Order # Packs is the minimum number of packs that will be re-ordered and is usually set as 1.
- Keep **Block Acq \$** OFF if you want your Acquisition Costs to be updated when purchase orders are reconciled. Please note, Acquisition Costs are NOT updated automatically by PTS regardless of this setting.

- 13 **Actual on** Displays the total quantity On Hand for the pack size.
- 14 Re-Order When the On Hand reaches or falls below this point, packs are automatically reordered to push the On Hand above this point. The value must be a whole number greater than or equal to -1. Set this to 1 less than the number of packs you always want in stock. For expensive products that you want to order only when needed for a prescription, set this value to -1.
- 15 **Re-Order** This is the minimum number of packs that **# Packs** This is the minimum number of packs that are reordered when the On Hand reaches or falls below the Re-Order Point. This is a minimum value, meaning Propel Rx may reorder more than this value if the On Hand falls below the Re-Order Point by more than 1 pack.
- Block Acq
  Block Acq
  Deselect this checkbox if you want the Acquisition Cost to be updated automatically when purchase orders are reconciled according to the Cost Update Preferences in the Supplier Folder. Select this checkbox if you want the Acquisition Cost to never be updated.
- 17 **Do Not Re-**Order Select this checkbox to block the pack size from being automatically re-ordered. If your pharmacy is part of the autosubstitution program on PharmaClik, this flag may be turned ON/OFF automatically following purchase order reconciliation if a drug substitution occurred. For more information, see <u>Receiving Auto-</u> <u>Substituted Drugs</u>.

## **PACK DETAIL - SUPPLIER GRID**

The Supplier grid in the Pack Detail section displays the supplier information for the pack size. This is also where you can configure whether the Supplier Price gets updated automatically by PTS and set Advanced Ordering parameters.

| ● → Drug                                                                               | -                                              |                             |                               |                                                                                                   | <u> </u>                                           | -                           | 2                  |                                                                                                  |                                                                     |              |               |                                  | -                 | Ť                                                    |
|----------------------------------------------------------------------------------------|------------------------------------------------|-----------------------------|-------------------------------|---------------------------------------------------------------------------------------------------|----------------------------------------------------|-----------------------------|--------------------|--------------------------------------------------------------------------------------------------|---------------------------------------------------------------------|--------------|---------------|----------------------------------|-------------------|------------------------------------------------------|
| 00                                                                                     | METFO<br>TEVA-<br>DIN: 22                      | RMIN 50<br>METFORM<br>57726 | IOMG<br>MIN                   |                                                                                                   |                                                    |                             | (                  | Fo<br>RC<br>Sc                                                                                   | rm: TABLET<br>DA: ORAL<br>shedule: Sch                              | edule I      | Form          | ulary: Primary<br>Rx Date: Feb 1 | y 0<br>10, 2025 0 | On Hand: 800<br>Owe: 0<br>On Order (Pk): 0           |
| DIN 2257                                                                               | 726                                            | AUXILIA                     | ARY ALTER                     | RNATIVE                                                                                           | COMPANI                                            | ON                          | INVENTORY          | <i>,</i>                                                                                         | HISTOR                                                              | Y            | ATTAC         | HMENTS                           | NO                | ITES                                                 |
| Display                                                                                | railable - TE                                  | VA-METF                     | ORMIN 500MG T                 | ABLET                                                                                             |                                                    |                             |                    |                                                                                                  |                                                                     |              |               |                                  |                   |                                                      |
| Monitor                                                                                | Default                                        | Pack<br>size                | Dispensing Unit               | of Measure                                                                                        | Description                                        | On Hand<br>(Units)          | On Hand<br>(Packs) | On<br>Order                                                                                      | Owe<br>Amount                                                       | Acq<br>Cost  | Price<br>Code | Min Disp<br>Quantity             | Active            | Add                                                  |
|                                                                                        |                                                | 100 8                       | Tablet(s)                     |                                                                                                   |                                                    | 0                           | 0                  | 0                                                                                                | 0                                                                   |              | C -           |                                  | <u> </u>          | Remove                                               |
|                                                                                        |                                                | 360 8                       | Tablet(s)                     |                                                                                                   |                                                    | 0                           | 0                  | 0                                                                                                | 0                                                                   |              | C -           |                                  | -                 | Reset                                                |
|                                                                                        |                                                |                             |                               |                                                                                                   |                                                    |                             |                    |                                                                                                  |                                                                     |              |               |                                  |                   |                                                      |
| •                                                                                      | ~                                              | 500 <b>B</b>                | Tablet(s)                     | *                                                                                                 |                                                    | 800                         | 1.6                | 0                                                                                                | 0                                                                   | \$0.05       | C -           |                                  |                   | Order                                                |
| Pack Det<br>Pack Size<br>Main U<br>068510                                              | 500<br>PC<br>17639                             | 500 8                       | Tablet(s)                     | Actual on<br>Re-Ord<br>409                                                                        | Hand: 000                                          | 800                         | 1.6                | •                                                                                                | 0<br>Acq Cost(ut)<br>0.0247                                         | \$0.05       | C -           |                                  |                   | Block Acq \$                                         |
| Pack Def<br>Pack Size<br>Main U                                                        | <b>v</b><br>500<br>PC<br>117839                | 500 <b>à</b>                | Tablet(s)                     | Actual on<br>Re-Ord<br>499                                                                        | Hand: 000<br>er Point                              | 800                         | 1.6                | •                                                                                                | 0<br>Acq Cost(ut)<br>0.0247<br>Acq Cost(pk)                         | \$0.03       | C ~           |                                  |                   | Order                                                |
| Pack Det<br>Pack Size<br>Main U<br>OdeStio                                             | <b>a</b> ll<br>500<br>PC<br>17839              | 500 8                       | Tablet(s)                     | Actual on<br>Are-Ord<br>499<br>Re-Ord<br>1                                                        | Hand 000<br>ee Point                               | 800                         | 1.6                | •                                                                                                | 0<br>Acq Cost[ut]<br>0.0247<br>Acq Cost[pk]<br>12.3500              | \$0.05       | c -           | 8                                | 19                | Block Acq \$ Do Not Re-0 POS Product                 |
| Pack Def<br>Pack Size<br>Main U<br>O66510<br>Ait UF                                    | sail<br>500<br>PC<br>YD<br>Supplier            | SOO a                       | Tablet(s)                     | Actual en     Re-Ord     Aetual en     Re-Ord     A99     Re-Ord     Re-Ord     Re-Ord     Re-Ord | Hand: 800<br>rer Point .<br>rer #Packs             | 800<br>Price (ut)           | 1.6<br>Pri         | 0<br>5<br>5<br>5<br>5                                                                            | 0<br>Acq Cost(ut)<br>0.0247<br>Acq Cost(pk)<br>12.3500<br>De<br>Pro | \$0.05       | C -           | 3<br>19 \$ F                     | 19<br>Pack Size   | Order                                                |
| Pack Def<br>Pack Size<br>Main U<br>OdeSti0<br>Alt UF<br>Code<br>MDS                    | all 500 PC 17839 C Supplier McKesso            | SOO a                       | Tablet(a)<br>Item #<br>191904 |                                                                                                   | Hand: 000<br>er Point<br>er #Packs<br>rrder Choice | 800<br>Price (ut)<br>0.0247 | 1.6<br>Pri         | 0<br>5<br>5<br>5<br>5<br>5<br>5<br>5<br>5<br>5<br>5<br>5<br>5<br>5<br>5<br>5<br>5<br>5<br>5<br>5 | 0<br>kcq Cost[ut]<br>0.0247<br>kcq Cost[sk]<br>12.3500              | fault<br>ice | C -           | 3<br>3<br>3<br>9<br>5<br>8<br>8  | 19<br>Pack Size   | Drder                                                |
| Pack Deft Pack Size Pack Size Ait UF Code HDS                                          | sall<br>500<br>PC<br>70<br>Supplier<br>McKesso | Name                        | Tablet(a)<br>Item #<br>191904 | - Actual en<br>Re-Ord<br>499<br>Re-Od<br>1<br>Re-Od<br>1                                          | Hand 800<br>er Point<br>er #Packs                  | 800<br>Price (ut)<br>0.0247 | 1.0<br>Pri         | 0                                                                                                | b<br>Acq Cost(ut)<br>0.0247<br>Acq Cost(pk)<br>12.3500<br>De<br>Pri | fault<br>v   | C -           | B<br>ap \$ F                     | 19<br>Pack Size   | Order Block Acq S Do Not Re-O POS Product Add Remove |
| Pack Def     Pack Def     Pack Size     Maka TU     O66510     Art UF     Code     MDS | Supplier<br>McKesso                            | Name                        | Tablet(s)<br>Item #<br>1979D4 | - Actual on<br>App<br>499<br>1<br>Re-Ord<br>1<br>1                                                | Hand: 800<br>er Point<br>er #Packs                 | 800<br>Price (ut)<br>0.0247 | 1.0<br>Pri         | 0<br>\$<br>\$<br>\$<br>\$<br>\$<br>\$<br>\$<br>\$<br>\$<br>\$<br>\$<br>\$<br>\$                  | Acq Cost[ut]<br>0.0247<br>Acq Cost[sk]<br>12.3500                   | fault<br>v   | C -           | 8<br>ap\$ F                      | 19<br>Pack Size   | Order Block Acq S Do Not Re-D POS Product Acq Remove |

### **Key Points**

- For centrally maintained pack sizes, the UPC, Item #, Price (ut), Price (pk), and Block Supp \$ fields are locked down, so information remains accurate and protected against accidental overrides. The Acq Cost fields remain editable.
- Set up Advanced Ordering if you know the supplier's shipping unit does not match the pack size in Propel Rx. The Pack Size value should be the number of Propel Rx packs that make up 1 supplier shipping unit.

- Block Supp SSelect this checkbox to block the pack size from receiving supplier price updates from PTS or purchase order reconciliation.
- 19 **Pack Size** Used for Advanced Ordering. The most common use case is when the supplier sells multiple packs (e.g., 3 birth control packs) as a single shipping unit. Enter the number of Propel Rx packs that make up 1 supplier shipping unit. The order quantity in Propel Rx will be divided by this value.

#### **Action Button**

20 **Adjust** Select this button to update the On Hands of the highlighted pack size. A reason is required. These adjustments are recorded in the Drug History tab, Shipment Adjustments Detail window, and Manual Adjustments report.